## **Connect WIFI NET 2 to a Wireless Network**

1. Connect computer with WIFI NET2 via wifi.

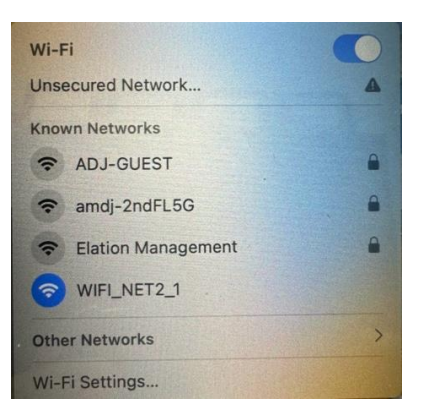

2. Open Browser and input 10.10.100.254, which is the address for all WIFI NET2 wifi modules.

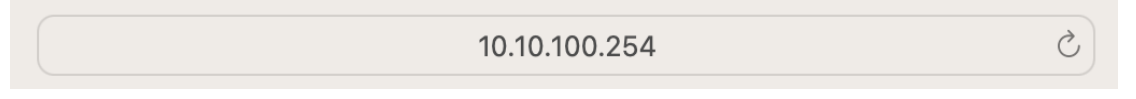

3. Default User Name and Password is "admin" for both.

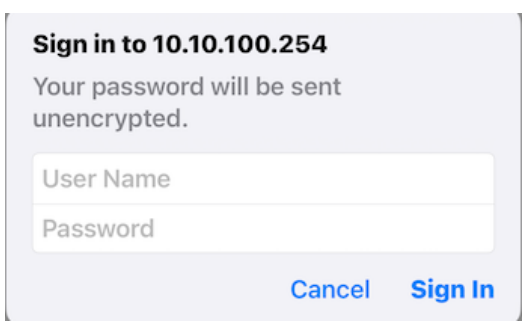

4. Change language to English.

| Web:V2.4.3 图件:V3.0.1 |                                 |               |                           |  |
|----------------------|---------------------------------|---------------|---------------------------|--|
|                      | 有人物联网<br>- <sup>物联网之联网专家-</sup> | 有人。           | 在认真做事!                    |  |
| 系统状态                 |                                 | 參取            | 帮助提示                      |  |
| WiFi參数               | 模块MAC:                          | D4AD206683B8  | <ul> <li>固件版本:</li> </ul> |  |
| 透传参数                 | 模块MID:                          | USR-C210      | 当前模块工作的固件                 |  |
| 附加功能                 | 固件版本:                           | 3.0.1         | 版本                        |  |
| 系统管理                 | WiFi模式:                         | ap            | WiFi工作模式包含                |  |
| 固件升级                 | AP 模式IP:                        | 10.10.100.254 | AP、Station、<br>APSTA      |  |
| 关于有人                 | AP 模式信道:                        | 6             |                           |  |
|                      | AP SSID:                        | WIFI_NET2_1   |                           |  |
|                      | AP 加密模式:                        | NONE          |                           |  |
|                      |                                 |               |                           |  |
| 版权所有 © 济南有人物         | 镁网技术有限公司                        |               | 官网: <u>www.usr.cn</u>     |  |

5. Click "WiFi Setting" tab, select "AP+STA mode" for the WiFi Work Mode, then click "Search.

| Web:V2.4.3 Firmw                       | are Version:V3.0.1                      |                  |            | 史文                                                                  |
|----------------------------------------|-----------------------------------------|------------------|------------|---------------------------------------------------------------------|
| ~~~~~~~~~~~~~~~~~~~~~~~~~~~~~~~~~~~~~~ | USR IOT<br>-IOT Experts-                |                  | Be Hor     | iest, Do Best!                                                      |
| System Status                          | -                                       | WiFi Mode Select |            | Help                                                                |
| WiFi Setting                           | WiFi Work Mode:                         | AP+STA mode 🗢    | -2         | Network                                                             |
| Trans Setting                          |                                         | AP Mode          |            | Name(SSID):                                                         |
| Extra Function                         | Network Name(SSID):                     | WIFI_NET2_1      |            | Case sensitive                                                      |
| System Setting                         | Password(8-64 bytes):                   | NONE             |            | <ul> <li>Password:<br/>The AP password<br/>is 8-64 bytes</li> </ul> |
| Firmware Update                        | IP Address:                             | 10.10.100.254    |            | (STA password<br>without this                                       |
| About USR                              |                                         |                  |            | restriction), NONE                                                  |
|                                        | Mask:                                   | 255.255.255.0    |            | encryption; Case                                                    |
|                                        |                                         | STA Mode         |            | • DHCP:                                                             |
|                                        | Network Name(SSID):                     |                  | Search     | Open this feature,<br>will get IP by                                |
|                                        | STA Password:                           |                  |            | dhcp; turn off,<br>need to manually<br>enter the IP                 |
|                                        | DHCP:                                   | Enable 0         | <b>`</b> 3 |                                                                     |
|                                        |                                         | Save             |            |                                                                     |
|                                        |                                         |                  |            |                                                                     |
|                                        |                                         |                  |            |                                                                     |
|                                        |                                         |                  |            | l i i i i i i i i i i i i i i i i i i i                             |
|                                        |                                         |                  |            |                                                                     |
| Copyright © Jinan US                   | GR IOT Technology Limited All Right Res | erved.           |            | website: <u>www.usriot.com</u>                                      |

| System Status  |                       | Please select a SSID |      |         | Help                             |
|----------------|-----------------------|----------------------|------|---------|----------------------------------|
| WIEI Catting   | Site Survey           | Reein                | Deel | Channel |                                  |
| wiri setting   | SOID<br>Elation Salar | 74:93:02:07:06:54    | 29   | 41      | Network                          |
| rans Setting   |                       | 74.63.02.97.06.54    | -30  | 11      | Name(SSID):                      |
| uter Frentlan  | Purchasing            | 7E-83-02-97-D6-54    | -38  | 11      | Case sensitive                   |
| xtra Function  | Elation Management    | 82:83:C2:97:D6:54    | -38  | 11      | Password:                        |
| System Setting | Acclaim2020           | 86:83:02:97:06:54    | -38  | 11      | The AP password                  |
|                | R&D2020               | 84:83:C2:97:D6:54    | -38  | 11      | is 8-64 bytes                    |
| Irmware Update | AD.I4Guest            | 8E:83:C2:97:D6:54    | -38  | 11      | without this                     |
| bout USR       | ADJ-GUEST             | FC:34:97:6F:06:B8    | -40  | 1       | restriction), NON                |
|                | ADJ Sales             | 74:83:C2:7B:AD:56    | -52  | 11      | said no                          |
|                | ADJLink22             | C4:7F:51:06:9B:5C    | -54  | 4       | sensitive                        |
| 11             | AP40021943            | 5A:71:FC:08:6B:A1    | -54  | 10      | • DHCP:                          |
| •              | ADJ Sales             | 7A:83:C2:97:9F:5A    | -61  | 1       | Open this feature                |
|                |                       | OK Refresh           |      |         | need to manually<br>enter the IP |

6. Select your WiFi network, then click "OK".

7. Input WiFi password, then click "Save".

| Web:V2.4.3 Firmw                       | are Version:V3.0.1                     |                       |        | 主文                                                  |
|----------------------------------------|----------------------------------------|-----------------------|--------|-----------------------------------------------------|
| ~~~~~~~~~~~~~~~~~~~~~~~~~~~~~~~~~~~~~~ | USR IOT<br>-IOT Experts-               |                       | Be Ho  | nest, Do Best!                                      |
| System Status                          |                                        | WiFi Mode Select      |        | Help                                                |
| WiFi Setting                           | WiFi Work Mode:                        | AP+STA mode 🟮         |        | Network                                             |
| Trans Setting                          |                                        | AP Mode               |        | Name(SSID):                                         |
| Extra Function                         | Network Name(SSID):                    | WIFI_NET2_1           |        | Case sensitive                                      |
| System Setting                         | Password(8-64 bytes):                  | NONE                  |        | Password:<br>The AP password<br>is 8-64 bytes       |
| Firmware Update                        | TP åddress                             | 10 10 100 254         |        | (STA password                                       |
| About USR                              | in Address.                            | 10.10.100.234         |        | restriction), NONE                                  |
|                                        | Mask:                                  | 255.255.255.0         |        | encryption; Case                                    |
|                                        |                                        | STA Mode              |        | DHCP:                                               |
|                                        | Network Name(SSID):                    | ADJ-GUEST             | Search | Open this feature,<br>will get IP by                |
|                                        | STA Password:                          | lighTingTheFuture2024 | —1     | dhcp; turn off,<br>need to manually<br>enter the IP |
|                                        | DHCP:                                  | Enable 🟮              |        |                                                     |
|                                        | L                                      | Save                  |        |                                                     |
|                                        |                                        |                       |        |                                                     |
|                                        |                                        | <b>`</b> 2            |        |                                                     |
|                                        |                                        |                       |        |                                                     |
|                                        |                                        |                       |        |                                                     |
| Copyright © Jinan US                   | R IOT Technology Limited All Right Res | erved.                |        | website: www.usriot.com                             |

8. Click "Restart" and wait a few seconds for the reboot to complete.

| Web:V2.4.3 Firmware Version:V3.0.1 中文                                                    |                                                                                                    |                                 |  |  |  |
|------------------------------------------------------------------------------------------|----------------------------------------------------------------------------------------------------|---------------------------------|--|--|--|
|                                                                                          | USR IOT Be Hot                                                                                                    | nest, Do Best!                  |  |  |  |
| System Status                                                                            | Save Success                                                                                                    | help                            |  |  |  |
| WiFi Setting                                                                             | Save Success!                                                                                                    | • Restart:                      |  |  |  |
| Trans Setting                                                                            | Configurations will take effect after restart.<br>After restart, you will need to re-login the configuration interface for other settings, so | Parameters take<br>effect after |  |  |  |
| Extra Function                                                                           | it is recommended to restart after completing all settings.<br>Please click [Restart] to restart now, or click [Back] to continue setting.    | restart                         |  |  |  |
| System Setting                                                                           | You can restart after all configuration.                                                                                                    |                                 |  |  |  |
| Firmware Update                                                                          | Restart                                                                                                    |                                 |  |  |  |
| About USR                                                                                |                                                                                                    |                                 |  |  |  |
|                                                                                          |                                                                                                    |                                 |  |  |  |
| Copyright © Jinan USR IOT Technology Limited All Right Reserved. website: www.usriot.com |                                                                                                    |                                 |  |  |  |

9. After 30 seconds or so, click "System status". Note STA IP address as you will enter this IP Address in the control App that you use.

| Web:V2.4.3 Firmw    | vare Version:V3.0.1                           | <u> </u>                            |
|---------------------|-----------------------------------------------|-------------------------------------|
|                     | USR IOT<br>-IOT Experts-                      | Be Honest, Do Best!                 |
| System Status       | Parameter                                     | Help                                |
| WiFi Setting        | Module MAC: D4AD206683B8                      | Module Ver:                         |
| Trans Setting       | Module Mid: USR-C210                          | The current<br>firmware version     |
| Extra Function      | Module Ver: 3.0.1                             | • WiFi Mode:                        |
| System Setting      | WiFi Mode: apsta                              | The WiFi mode of<br>module contains |
| Firmware Update     | AP IP: 10.10.100.254                          | AP/Station/APSTA                    |
| About USR           | AP SSID: WIFI_NET2_1                          |                                     |
|                     | AP Secure: NONE                               |                                     |
|                     | STA SSID: ADJ-GUEST                           |                                     |
|                     | STA IP: 192.168.1.108                         | -2                                  |
|                     | STA Gateway: 192.168.1.1                      |                                     |
|                     |                                               |                                     |
|                     |                                               |                                     |
| Copyright © Jinan U | SR IOT Technology Limited All Right Reserved. | website: <u>www.usriot.com</u>      |

STA IP.

10. On your iPad or tablet, connect it to the same WiFi network as you did the WIFI NET 2.

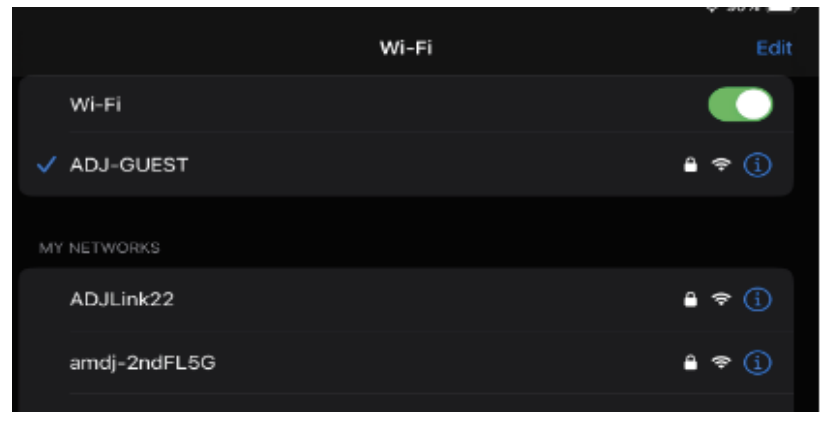

11. In the universe setting of your control App, select the output port that you'd like to control. Here's an example using our Airstream Pro App.

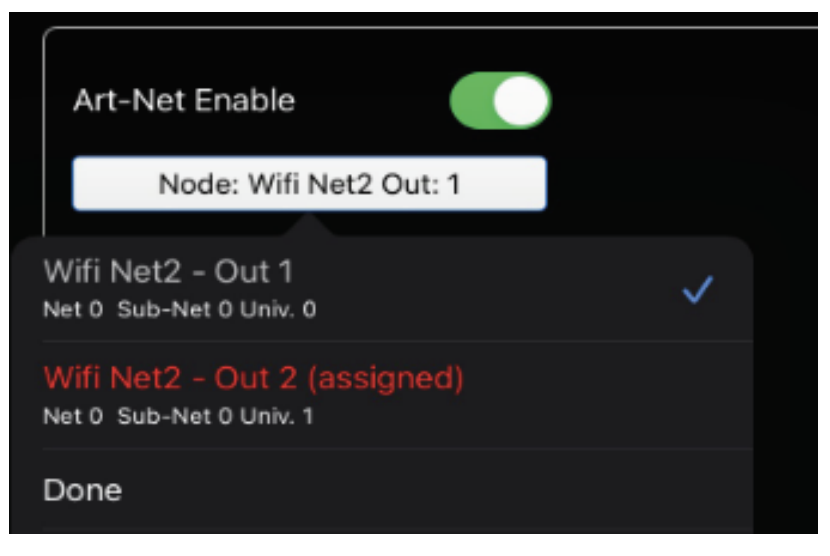

12. Select "static" and input the STA IP (static address), that you noted in the System Status tab on step 9 of these instructions.

| 🕻 Universe List                                                                                    |                                              |               | Edit Universe 1 |        |         |
|----------------------------------------------------------------------------------------------------|----------------------------------------------|---------------|-----------------|--------|---------|
| Name: Unive                                                                                        | rse 1                                        |               |                 |        |         |
| Art-Net Enal<br>Use Static A<br>Net: 0<br>Sub-Net: 0<br>Universe: 0<br>IP Address:<br>192.168.1108 | ole<br>static<br>ddress<br>- +<br>- +<br>- + | <b>↓</b> 1    |                 |        |         |
| SACN Enal                                                                                          | ole                                          |               |                 |        |         |
|                                                                                                    |                                              |               |                 |        |         |
| <b>6</b> 8 -                                                                                       |                                              | រៀវិ Channels | S Effects       | Scenes | O Shows |

13. After completing steps 1-12, you should now be able to control your WIFI NET 2, via an Artnet App, through a wireless network.